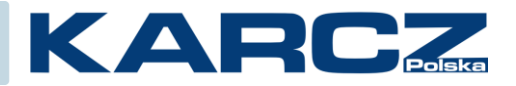

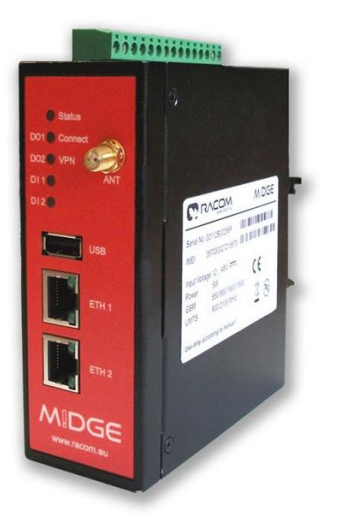

# Router GSM MIDGE

## SMS GATEWAY / BRAMKA SMS

Wersja oprogramowania:

3.6.40.109

| Data dokumentu: | entu: 10 stycznia 2014 Wersja: |                        | 1.0          |
|-----------------|--------------------------------|------------------------|--------------|
|                 |                                |                        |              |
| Przygotował:    | Jan Batycki                    | support@karczpolska.pl | 61 827 30 90 |

| Przygotował:  | Jan Batycki | support@karczpolska.pl | 61 827 30 90 |
|---------------|-------------|------------------------|--------------|
| Zweryfikował: | Jan Batycki |                        |              |

## "SMS GATEWAY" NA ROUTERZE MIDGE

Skrypt ten ma na celu wysyłanie smsów przez router M!DGE za pomocą zdalnej aplikacji, która obsługuje tryb TCP CLIENT. Do takich aplikacji można zaliczyć programy typu SCADA.

Do działania skryptu będziemy potrzebować program z obsługą trybu TCP CLIENT, w moim przypadku darmowy program HERCULES do pobrania ze strony:

http://www.hw-group.com/products/hercules/index\_en.html

Natomiast skrypt który musimy wgrać do routera MIDGE jest dostępny poniżej. Jest to zmodyfikowany skrypt TCP SERVER firmy RACOM:

```
/* DESC: This script implements a TCP server which is able to receive messages.
* Copyright (C) 2012 RACOM s.r.o, Czech Republic
*/
MAX_CONNECTIONS = 13;
void usage()
  printf("usage: tcpserver.are <port>\n");
  exit(1);
if (argc < 2) {
  usage();
port = (int) argv[1];
timeout = 10;
sock = socket(AF_INET, SOCK_STREAM, IPPROTO_TCP);
if (sock < 0) {
  printf("Unable to open socket\n");
  exit(1);
}
ret = bind(sock, port, "");
if (ret == -1) {
  printf("Unable to bind port %d\n", port);
  close(sock);
  ехit(1);
}
ret = listen(sock, MAX_CONNECTIONS);
if (ret == -1) {
  printf("Unable to listen\n");
  close(sock):
  exit(1);
}
printf("Listening for connections on port %d\n", port);
quit = 0;
while (!quit) {
  client = accept(sock);
  if (client < 0) {
     printf("accept failed\n");
     sleep(1);
     continue;
  }
  printf("New client connected\n");
  while (1) {
     /* wait for socket data */
Pomoc techniczna KARCZ Polska
MiDGE jako bramka SMS w sieci TCP/IP
```

```
rv = select(client, timeout);
       if (ru == -1) {
    printf("Error during select()\n");
           close(sock);
       exit(1);
} else if (ru == 0) {
    //printf("timeout\n");
       } else {
           // one or both of the descriptors have data
          // one of both of the descriptors have da
msg = recv(client);
if (left(msg,4) == "quit") {
    printf("received quit, terminating\n");
    quit = 1;
    break;
           }
if (left(msg,3) == "bye"){
    printf("received bye, closing connection...\n");
               break;
nb_sms_send("+48505кккккк", msg);
sleep (1);
nb_sms_send("+48600ккккккк", msg);
sleep (1);
nb_sms_send("+48602ккккккк", msg);
          }
       }
    }
    close(client);
close(sock);
```

ехit(0);

}

## Ładowanie skryptu do routera MiDGE/MG102i

Tutaj przedstawię krok po kroku metodę ładowania skryptu.

| Firefox KS232 terminal, serial port terminal, i | udp × MIDGE Web Manager | × +              |                   |                       | _∎_<br>₽ ₽ ₽ 4 |
|-------------------------------------------------|-------------------------|------------------|-------------------|-----------------------|----------------|
| MIDGE                                           |                         |                  |                   | , ( <u> </u>          |                |
|                                                 | HOME   INTE             | RFACES   ROUTING | G   FIREWALL   VP | N   SERVICES   SYSTEM | LOGOUT         |
| SDK<br>Administration                           | Jobs                    | Scripts          | Triggers          |                       |                |
| Job Management<br>Testing<br>DHCP Server        | Name                    | Trigger          | Script            | Arguments             | 3              |

Wchodzimy na stronę WWW routera, przechodzimy do zakładki **SERVICES** -> **Job management** -> menu **Scripts** i klikamy na ikonę

| Firefox The R5232 terminal, serial port terminal, ud | p × MIDGE Web Manager     | × +               |                              |                    |        |
|------------------------------------------------------|---------------------------|-------------------|------------------------------|--------------------|--------|
| S 31.61.124.232/admin/sdkJobs.php?jobId=0            |                           |                   |                              | ☆ マ C 🔀 - hercules | ₽ ₽ 1  |
| M!DGE                                                |                           |                   |                              |                    |        |
| SDK                                                  | HOME   INTERF<br><br>Jobs | ACES   ROUTING    | FIREWALL   VPN  <br>Triggers | SERVICES   SYSTEM  | LOGOUT |
| Administration<br>Job Management                     | Name                      | Description       | Arguments                    |                    |        |
| Testing                                              | sms-control.are           | SMS control daemo | n                            |                    |        |
| DHCP Server                                          |                           |                   |                              |                    | ÷      |
| DNS Server                                           |                           |                   |                              |                    |        |
|                                                      |                           |                   |                              |                    |        |

Widać że już jest wgrany skrypt **sms-control**, który odpowiada za sterowanie i przesyłanie raportów via SMS. Klikamy na

| Edit Script<br>Name:<br>Description:<br>Arguments:<br>Action: | smsgate<br>bramka sms (optional)<br>(optional)<br>edit<br>upload                                                                                                    |  |  |  |  |
|---------------------------------------------------------------|----------------------------------------------------------------------------------------------------|--|--|--|--|
| Name:<br>Description:<br>Arguments:<br>Action:                | smsgate<br>bramka sms (optional)<br>(optional)<br>edit<br>upload                                                                                                    |  |  |  |  |
| Description:<br>Arguments:<br>Action:                         | bramka sms (optional)     (optional)     edit     upload                                                                                                    |  |  |  |  |
| Arguments:<br>Action:                                         | (optional)<br>edit<br>upload                                                                                                    |  |  |  |  |
| Action:                                                       | edit     upload                                                                                                    |  |  |  |  |
|                                                               | ● edit<br>● upload                                                                                                    |  |  |  |  |
|                                                               |                                                                                                    |  |  |  |  |
|                                                               | ∪ select                                                                                                    |  |  |  |  |
| /* DECC, mbia aarir                                           | nt implementa o MCD accuer which is able to reasive                                                                                                    |  |  |  |  |
| messages.<br>* Copyright (C) 20                               | 012 RACOM s.r.o, Czech Republic                                                                                                    |  |  |  |  |
| */                                                            |                                                                                                    |  |  |  |  |
| MAX_CONNECTIONS = 1                                           | 13;                                                                                                    |  |  |  |  |
| xoid usage ()                                                 |                                                                                                    |  |  |  |  |
| <pre>     printf("usage:     exit(1); } </pre>                | tcpserver.are <port>\n");</port>                                                                                                    |  |  |  |  |
| if (argg < 2) {<br>usage();<br>}                              |                                                                                                    |  |  |  |  |
| port = (int) <u>argy</u> [1<br><u>timeout</u> = 10;           | 1];                                                                                                    |  |  |  |  |
| sock = socket(AF IN                                           | JET, SOCK STREAM, IRPROTO TCP);                                                                                                    |  |  |  |  |
|                                                               | <pre>Make. inte config<br/>ressages.<br/>* Copyright (C) 2(<br/>*/<br/>MAX_CONNECTIONS = :<br/>void usage()<br/>{<br/>printf("usage:<br/>exit(1);<br/>}<br/>if (argg &lt; 2) {<br/>usage();<br/>}<br/>port = (int) argy[:<br/>timeout = 10;<br/>sock = socket(AF I)</pre> |  |  |  |  |

Wprowadzamy nazwę skryptu (np. **smsgate**), opis i wklejamy go do pola tekstowego. Zapisujemy przyciskiem **Apply.** 

#### HOME | INTERFACES | ROUTING | FIREWALL | VPN | SERVICES | S

| SDK                                         | Jobs         | Scripts | Triggers                              |   |
|---------------------------------------------|--------------|---------|---------------------------------------|---|
| Administration<br>Job Management<br>Testing | Edit Trigger |         |                                       |   |
|                                             | Name:        | s       | mswyzw                                |   |
| DHCP Server                                 |              |         |                                       |   |
| DNS Server                                  | Туре:        |         | C time-based                          |   |
| NTP Server                                  |              |         | event-based                           |   |
| Dynamic DNS                                 | Event:       | [       | sdk-startup                           | • |
| E-mail                                      |              |         | · · · · · · · · · · · · · · · · · · · |   |
| Events                                      | Apply        |         |                                       |   |
| SMS                                         |              |         |                                       |   |

Aby skrypt zaczął działać musimy zdefiniować **Trigger** – czyli wyzwalacz. Mój w tym momencie zaczyna działać gdy uruchamia się sdk-startup.

### HOME | INTERFACES | ROUTING | FIREWALL | VPN | SERVICES

| SDK<br>Administration | Jobs       | Scripts | Triggers                           |
|-----------------------|------------|---------|------------------------------------|
| Job Management        | Edit Job   |         |                                    |
| resting               | Name:      | bra     | nkasms                             |
| DHCP Server           | Trigger:   | sm      | swyzw 🔽                            |
| DNS Server            | Script:    | Ism     | sgate 🔻                            |
| NTP Server            | Arguments: | 123     | 45                                 |
| Dynamic DNS           |            | (prec   | ede script arguments if specified) |
| E-mail                | Applu      |         |                                    |
| Events                | Арру       |         |                                    |
| SMS                   |            |         |                                    |
| SSH/Telnet Server     |            |         |                                    |
| SNMP Agent            |            |         |                                    |
| Web Server            |            |         |                                    |
| Redundancy            |            |         |                                    |

Teraz musimy zdefiniować pracę **JOB**. Wprowadzamy nazwę (Name), wybieramy odpowiedni **Trigger**, wybieramy odpowiedni skrypt i podajemy argument – tu ważna sprawa – **to numer portu IP** na którym router uruchomi skrypt. W moim przypadku to port **12345**. Całość zapisujemy przyciskiem **Apply**.

|                                  | HOME   INTERFA | CES   ROUTING   FIF | REWALL   VPN   SERV | /ICES   SYSTEM   LOGOU | Т        |
|----------------------------------|----------------|---------------------|---------------------|------------------------|----------|
| SDK                              | Jobs           | Scripts             | Triggers            |                        |          |
| Administration<br>Job Management | Name           | Trigger             | Script              | Arguments              | $\frown$ |
| Testing                          | bramkasms      | smswyzw             | smsgate             | 12345                  |          |
| DHCP Server                      |                |                     |                     |                        | Đ        |
| DNS Server                       |                |                     |                     |                        |          |

Teraz musimy uruchomić skrypt klikając na zaznaczoną na czerwono ikonę.

| SDK                                         | Administration                          | Status              | bleshooting |     |
|---------------------------------------------|-----------------------------------------|---------------------|-------------|-----|
| Administration<br>Job Management<br>Testing | <b>SDK Status</b><br>SDK environment is | active              |             |     |
| DHCP Server                                 | Finished Jobs                           |                     |             |     |
| DNS Server                                  | No job has finished                     | yet.                |             |     |
| NTP Server                                  | Running Jobs                            |                     |             |     |
| Dynamic DNS                                 | dob                                     | Started             | PID         |     |
| E-mail                                      | bramkasms                               | 2013-12-04 09:18:58 | 5459        | K X |
| Events                                      | Refresh                                 |                     |             |     |
| SMS                                         |                                         |                     |             |     |

Skrypt zaczął działać.

Teraz możemy uruchomić program Hercules i połączyć się z routerem. Podajemy **MODULE IP** i **PORT**. Klikamy **Connect** i następnie możemy w polu **send** wpisać słowo które chcemy wysłać SMSem. Klikamy **Send**.

| 🔆 Hercules SETUP utility by HW-group.com                   |                                                                                                    |
|------------------------------------------------------------|----------------------------------------------------------------------------------------------------|
| UDP Setup Serial TCP Client TCP Server UDP Test Mode About |                                                                                                    |
| Received/Sent data                                         |                                                                                                    |
| Connected to 31.61.124.232<br>Connected to 31.61.124.232   | TCP       Port         31.61.124.232       12345         Ping       ✗ Disconnect         TEA authorization       TEA key         1:       01020304       3:       090A0B0C         2:       05060708       4:       0D0E0F10         Authorization code |
|                                                            | Redirect to UDP                                                                                                    |
| _ Send                                                     |                                                                                                    |
| test1 HEX                                                  | Send HUgroup                                                                                                    |
| test2 HEX                                                  | Send www.HW-group.com<br>Hercules SETUP etility                                                                                                    |
| test3                                                      | Send Version 3.2.6                                                                                                    |

#### HOME | INTERFACES | ROUTING | FIREWALL | VPN | SERVICES | SYSTEM | L

| SDK                              | Administration                        | Status                              | Troubleshooting |      |
|----------------------------------|---------------------------------------|-------------------------------------|-----------------|------|
| Administration<br>Job Management | SDK Troubleshooting                   |                                     |                 |      |
| resting                          | Select job:                           | bramkasm                            | s 💌             | View |
| DHCP Server                      |                                       |                                     |                 |      |
| DNS Server                       | iob 0 started at 2013-12-04           | l 09:22:54 (runnina                 | 'smsgate')      |      |
| NTP Server                       | still running                         | · · · · · · · · · · · · · · · · · · | j /             |      |
| Dynamic DNS                      | Output:                               |                                     |                 |      |
| E-mail                           | Listening for connect                 | tions on port 12                    | 2345            |      |
| Events                           | New Client connected<br>rcvd: 'test1' |                                     |                 |      |
| SMS                              | Pofrash                               |                                     |                 |      |
| SSH/Telnet Server                | Rendsh                                |                                     |                 |      |

Aby sprawdzić czy skrypt zadziałał możemy wejść do zakładki **Troubleshooting** w **SDK** i **Administration**, a następnie wybrać nasze zadanie i kliknąć **VIEW**. Widać tu że wszystko działa.

| Sni       | a tradai |
|-----------|----------|
| <b>JU</b> | s u esu  |
|           |          |

| "SMS GATEWAY" NA ROUTERZE MIDGE           | .2 |
|-------------------------------------------|----|
| Ładowanie skryptu do routera MiDGE/MG102i | .4 |